independent study, report cards, transcripts, admin

## **Report Cards: Mass Print and Mass Import**

- Step 1. Go to Admin»PLS/ReportWriter»Oversight»PLS/RW Report Cards Choose:
  - $\circ\,$  School Type-high school, k-8  $\,$
  - Year
  - Term
- Click on "All Entries" box
- Click on Show List

| Adr                                                                                                    | nin                                                                                                    | Rep                        | orts 'Acader                      | nies'  | Tea           | thers         | Portal          | Help           |           |                     |               |            |                  |       |  |
|----------------------------------------------------------------------------------------------------|----------------------------------------------------------------------------------------------------|----------------------------|-----------------------------------|--------|---------------|---------------|-----------------|----------------|-----------|---------------------|---------------|------------|------------------|-------|--|
| List                                                                                                    | of Re                                                                                                    | port Cards                 | Waiting Import                    |        |               |               |                 |                |           |                     |               |            |                  |       |  |
| Scho                                                                                                    | ol Ty                                                                                                    | pe                         | Year Term                         |        |               |               | Staff Show      |                |           | Rejected R/C        |               |            | Action Color Key |       |  |
| Elem                                                                                                    | entar                                                                                                    | 1                          | 2015 - 2016 V Semester 1 (Fall) V |        |               |               | All Staff V     |                |           |                     |               |            | Ready for Import |       |  |
| Sour                                                                                                    | ce                                                                                                    |                            | All Entries                       | Enro   | II Primary    |               |                 | _              |           |                     |               |            | ready for impo   | 211   |  |
| Al                                                                                                    |                                                                                                    | ~                          |                                   | A      | u             | ~             |                 | S              | how List  |                     |               |            |                  |       |  |
| Disp<br>(The                                                                                             | Displaying unhandled<br>The teacher listed is the staff member most recently assigned to the student, and the listed is the learning center to which the student was assigned in his or her most recent enroling center listed is the student was assigned in his or her most recent enroling center listed is the learning center to which the student was assigned in his or her most recent enroling center listed is the student was assigned in his or her most recent enroling center listed is the learning center to which the student was assigned in his or her most recent enroling center listed is the student was assigned in his or her most recent enroling center listed is the learning center to which the student was assigned in his or her most recent enroling center listed is the student was assigned in his or her most recent enroling center listed is the learning center to which the student was assigned in his or her most recent enroling center listed is the learning center to which the student was assigned in his or her most recent enroling center listed is the learning center to which the student was assigned in his or her most recent enroling center listed is the learning center to which the student was assigned in his or her most recent enroling center listed is the learning center listed is the learning center to which the student was assigned in his or her most recent enroling center listed is the listed is the lis |                            |                                   |        |               |               |                 |                |           |                     |               |            |                  |       |  |
| Sel                                                                                                    | Seq                                                                                                    | Status                     | Name                              | Grd    | Teacher       | School Type   | RC Template     |                |           | Sch Period          | Sch Year      | Transcript | Action           | Print |  |
| Д                                                                                                    | 1                                                                                                    | Unhandled                  | Abercrombie, Carly                | 05     | Wickline T    | Elementary    | sis_reprck8     | Home School    | - Tk-5    | Semester 1 (Fall)   | 2015 - 2016 . | Transcript | Import   Skip    | Print |  |
|                                                                                                    | 2                                                                                                    | Unhandled                  | Ashcroft, August                  | 02     | Higgins M     | Elementary    | sis_reprck8     |                |           | Semester 1 (Fall)   | 2015 - 2016 . | Transcript | Import   Skip    | Print |  |
|                                                                                                    | 3                                                                                                    | Unhandled                  | Elbarati, Doa'a                   | KN     | Pellegrini C  | Elementary    | sis_reprck8     | Independent S  | Study K-8 | Semester 1 (Fall)   | 2015 - 2016 . | Transcript | Import   Skip    | Print |  |
|                                                                                                    | 4                                                                                                    | Unhandled                  | James, Harry                      | KN     | Higgins M     | Elementary    | sis_reprck8     | Independent S  | Study K-8 | Semester 1 (Fall)   | 2015 - 2016 . | Transcript | Import   Skip    | Print |  |
|                                                                                                    | 5                                                                                                    | Unhandled                  | Killian, Ellisa                   | 02     | Higgins M     | Elementary    | sis_reprck8     | Independent S  | Study K-8 | Semester 1 (Fall)   | 2015 - 2016 . | Transcript | Import   Skip    | Print |  |
|                                                                                                    | 6                                                                                                    | Unhandled                  | Lesange, Kim                      | 06     | Higgins M     | Elementary    | sis_reprck8     | Classroom Ba   | sed - 6-8 | Semester 1 (Fail)   | 2015 - 2016 . | Transcript | Import   Skip    | Print |  |
|                                                                                                    | 7                                                                                                    | Unhandled                  | Smith, Jamie                      | 01     | Higgins M     | Elementary    | sis_reprck8     | Independent S  | Study K-8 | Semester 1 (Fall)   | 2015 - 2016 . | Transcript | Import   Skip    | Print |  |
|                                                                                                    | Sele                                                                                                    | lect All Select Unimported |                                   |        |               |               |                 |                |           |                     |               |            |                  |       |  |
|                                                                                                    | Dick to Fill                                                                                                    |                            |                                   |        |               |               |                 |                |           |                     |               |            |                  |       |  |
| Cont                                                                                                    | rm:                                                                                                    |                            |                                   |        |               |               |                 |                |           |                     |               |            |                  |       |  |
| Mass Import:<br>This option allows you to import many/all records above in "one fell swoop". Mass Import |                                                                                                    |                            |                                   |        |               |               |                 |                |           |                     |               |            |                  |       |  |
| Ove<br>Repo                                                                                              | rride<br>orts g                                                                                                    | Grades F                   | Report:<br>omputed grade and      | teach  | er's override | grade entere  | d on the report | card.          | Ove       | erride Report       |               |            |                  |       |  |
| Prin                                                                                                    | t Sel                                                                                                    | ected                      |                                   |        |               |               |                 |                | Prir      | nt Selected         |               |            |                  |       |  |
| This                                                                                                    | optio                                                                                                    | n allows you               | to print Report Card              | is for | everything s  | elected above | . (You do not n | eed to confirm | this) Exp | ort Selected to CSV |               |            |                  |       |  |

- Step 2. Select the report card(s) you want to view/print by entering a check in the box to the left of the student's name or choose select all
- Step 3. You can order the list by student, grade level, or teacher. Click on the word teacher at the top of the teacher column to order by teacher. Click on Grd to order by grade level

To choose a group of students, check the boxes for the first and last students, then click **"Click to Fill"**.

• Step 4. Click Print Selected for all report cards chosen. This will generate a pdf. You do not need to enter a CONFIRM.

From: https://schoolpathways.com/knowledgebase/ - S

https://schoolpathways.com/knowledgebase/ - School Pathways Knowledge Base

Permanent link:

https://schoolpathways.com/knowledgebase/doku.php?id=products:admin:registration:trans\_importlist

Last update: 2018/01/25 00:15